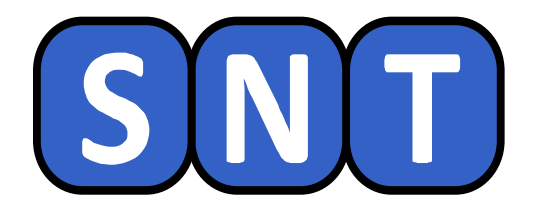

# Traitement de données issues d'un fichier CSV à l'aide d'un tableur

O. CHAUMETTE à partir d'une idée de P. LUCAS-FRADIN Lycée Jean-Paul Sartre – 69 BRON

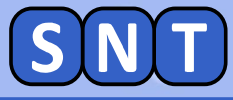

#### Informations générales concernant la séance

*Nous allons travailler avec un tableur pour traiter des données ouvertes\* portant sur les prénoms données en France depuis 1900* 

Il est conseillé d'afficher ce document à droite de l'écran et les autres logiciels (Excel, Firefox) à gauche. Rappel: touche 💽 + 🌛 ou 🗲

Les instructions pour manipuler les logiciels sont écrites dans des cadres bleus

Vous répondrez, <u>sur votre cahier</u>, aux questions des cadres marron

A la fin de la séance, vous vous connecterez sur Pronote pour pouvoir répondre à un QCM. Les réponses au QCM se trouvent parmi celles que vous aurez écrites sur votre cahier.

\* **Données ouvertes (ou « open datas »):** données dont l'accès et l'usage sont accessibles à tout le monde

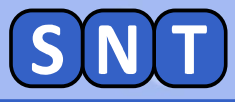

#### Recherche sur le site data.gouv.fr

# Ouvrez un navigateur web (icône « Qwant ») et rendez-vous sur la page Web des données ouvertes du gouvernement français:

#### https://www.data.gouv.fr/fr/

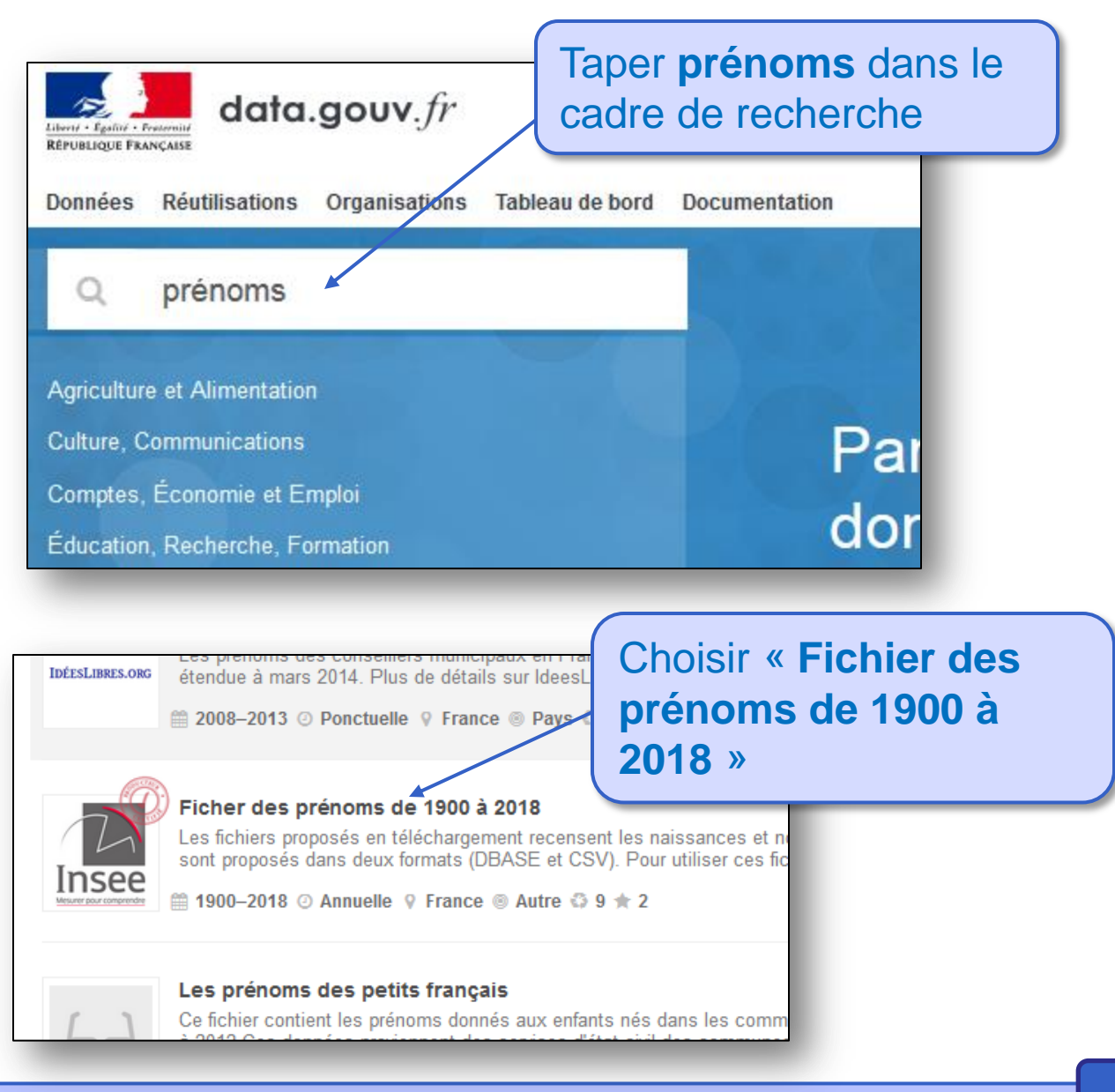

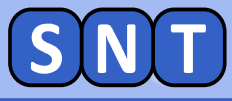

# Télécharger le fichier CSV de données

| Un fich<br>et 2018<br>Un fich      | ier de données nationales qui contient les prénoms at<br>et les effectifs par sexe associés à chaque prénom ;<br>ier de données départementales qui contient les mêmp<br>IFCES                     | Télécharger le fichier<br>CSV                                           |
|------------------------------------|----------------------------------------------------------------------------------------------------|-------------------------------------------------------------------------|
| Fichier                            | principal                                                                                                    |                                                                         |
| Fichier<br>Fichier of<br>les effec | <b>France hors Mayotte</b><br>de données nationales qui contient les prénoms attribués a<br>ctifs par sexe associés à chaque prénom                                                                | aux enfants nés en France hors Mayotte entre 1900 et 2018 et            |
| Fichier of les effect              | <ul> <li>France hors Mayotte</li> <li>de données nationales qui contient les prénoms attribués a<br/>ctifs par sexe associés à chaque prénom</li> <li>I Disponible</li> </ul>                      | aux enfants nés en France hors Mayotte entre 1900 et 2018 et            |
| Fichier                            | s <b>par départements de naissance</b><br>Ouverture de nat2018_csv.zip                                                                                                    | u niveau département de naissance.                                      |
| txt C                              | Vous avez choisi d'ouvrir :<br><b>nat2018_csv.zip</b><br>qui est un fichier de type : Compressed (zipped) Folder<br>à partir de : https://www.insee.fr<br>Que doit faire Firefox avec ce fichier ? | Sauvegarder le fichier<br>« nat2018_csv.zip »<br>dans le dossier SNT de |
|                                    | <ul> <li><u>O</u>uvrir avec Explorateur Windows (par défaut)</li> <li><u>E</u>nregistrer le fichier</li> <li><u>T</u>oujours effectuer cette action pour ce type de fichier.</li> </ul>            | votre dossier personner                                                 |
|                                    | ОК                                                                                                    | Annuler                                                                 |

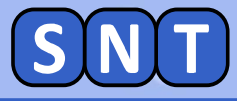

#### **Renommer et dézipper le fichier**

# Ouvrez l'explorateur de fichier et allez dans le dossier SNT de votre dossier personnel

# Renommer le fichier nat2018\_csv.zip en « opendatas.zip »

### Extraire le fichier CSV de "opendatas.zip":

|   | Emplacements récer connect         | latac aing | 13/09/2019 10:41                                | Dossier comp | ressé 2 275 Ko |                       |
|---|------------------------------------|------------|-------------------------------------------------|--------------|----------------|-----------------------|
|   | Ouvrir dans une nouvelle fenêtre   |            |                                                 |              |                |                       |
|   | Extraire tout                      |            |                                                 |              |                |                       |
|   | 7-Zip                              | •          | Ouvrir archive                                  |              |                | <b>JII</b> sur le     |
|   | CRC SHA                            | •          | Ouvrir archive                                  |              |                |                       |
| 2 | Edit with Notepad++                |            | Extraire les fichiers                           |              | fichier pu     | Jis <b>7-zip</b> Duis |
|   | Ouvrir avec                        | •          | Extraire Ici                                    |              |                |                       |
|   | Partager avec                      | •          | Extraire vers "opendatas\"                      |              | « Extrai       | re                    |
|   | Restaurer les versions précédentes |            | Contrôler l'archive                             |              |                |                       |
|   | -<br>                              |            | Ajouter à l'archive                             |              | vers op        | endatas »             |
|   | Envoyer vers                       | ·          | Compresser et envoyer par courriel              |              |                | ondatao               |
|   | Couper                             |            | Ajouter à "opendatas.7z"                        |              |                |                       |
|   | Copier                             |            | Compresser vers "opendatas.7z" et envoyer par o | ourriel      |                |                       |
|   | Créer un raccourci                 |            | Compresser vers "opendatas.zip" et envoyer par  | courriel     |                |                       |
|   | Supprimer                          |            |                                                 |              |                |                       |
|   | Renommer                           |            |                                                 |              |                |                       |
|   | Propriétés                         |            |                                                 |              | _              |                       |

# <u>Aller dans le dossier</u> « opendatas ». Le fichier de données « nat2018.csv » doit s'y trouver.

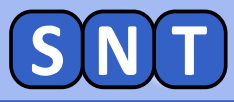

#### **Observation du fichier CSV**

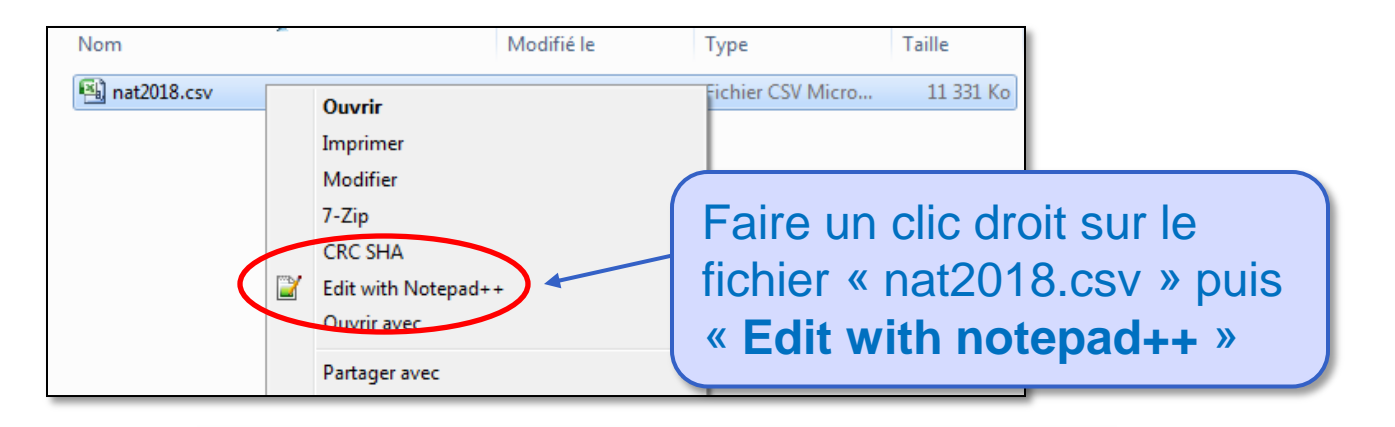

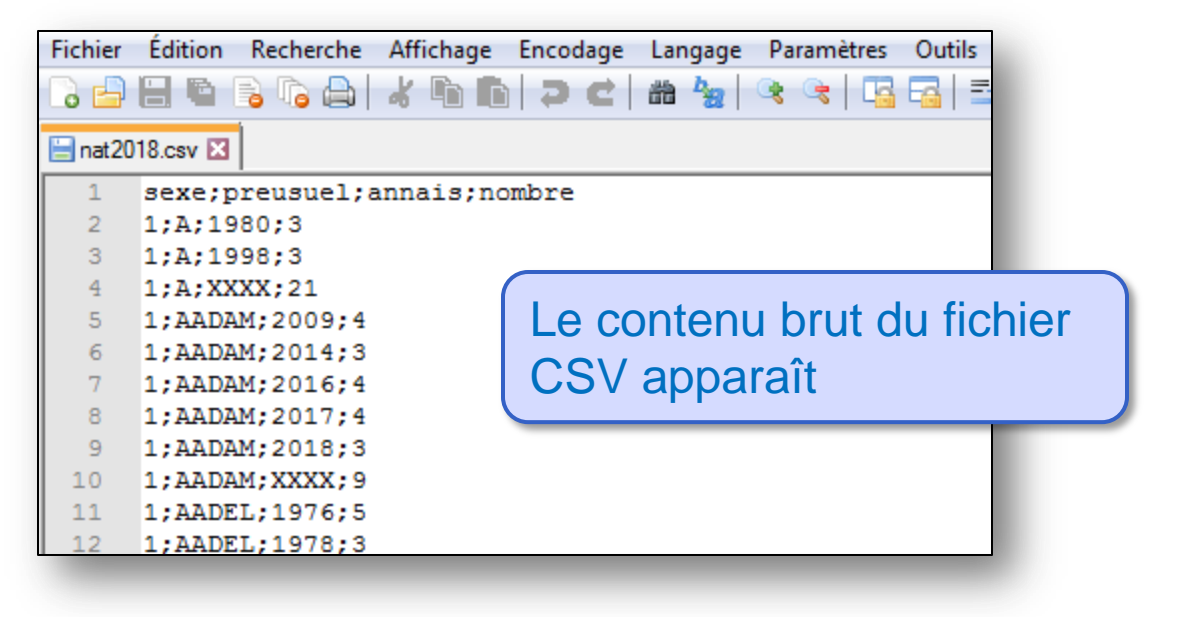

 A quoi correspond un objet dans ce fichier ?
 Citer les 2 premiers descripteurs
 Par quoi sont séparées les données ?
 Quel est le type des données du 3<sup>nd</sup> descripteur ?

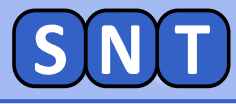

#### **Ouverture du fichier CSV avec Excel**

#### Fermer notepad++ et double cliquer sur « nat2018.csv »: Le tableur « Excel » s'ouvre en affichant les données.

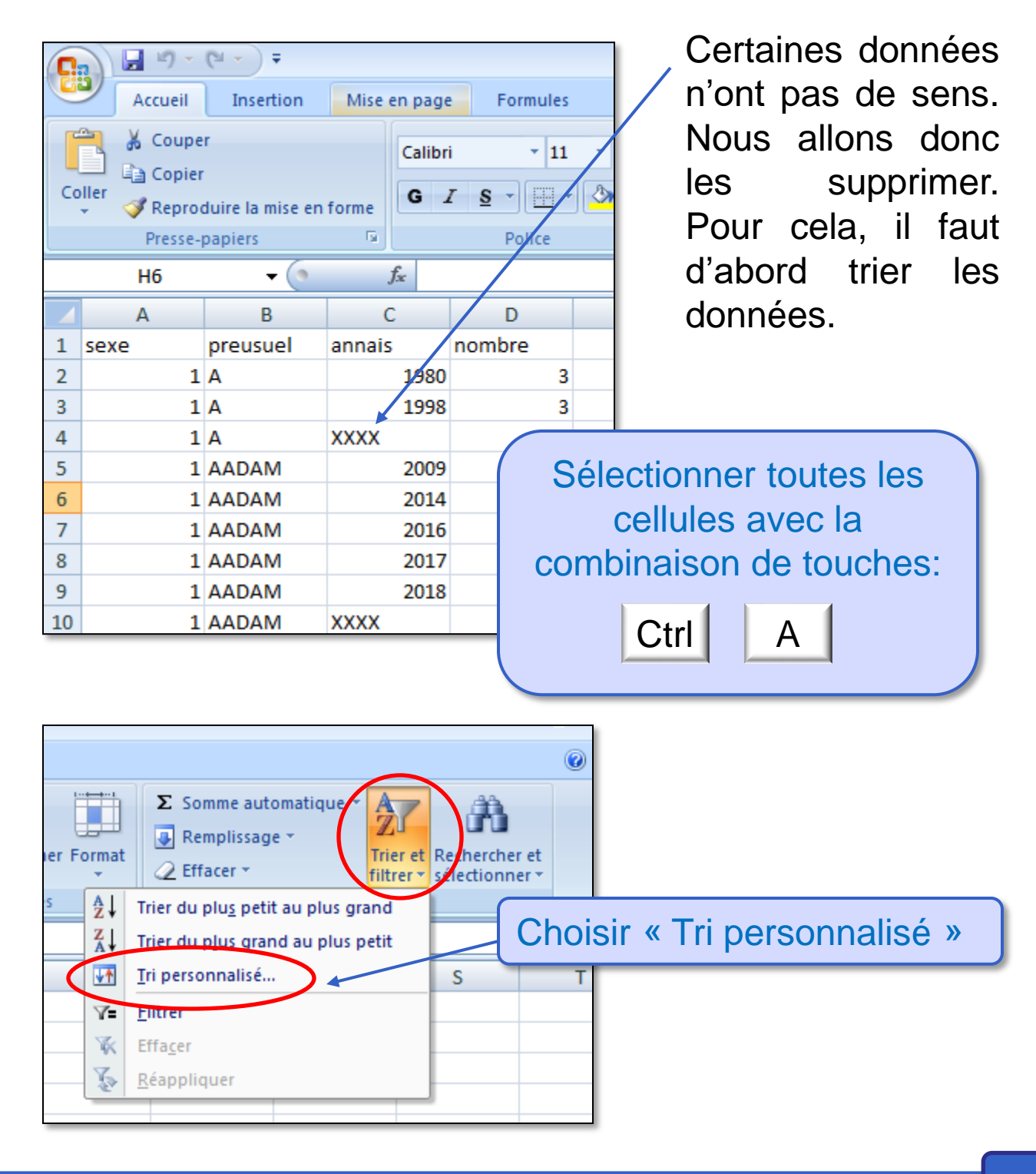

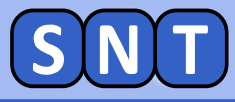

### **Suppression des données inutiles**

#### MÉTHODE "TRIER" à CONNAÎTRE

| Tri                                  | u Supprimer un niveau Copier un niveau | Choisir « annais »<br>Ordree<br>De Aàz                                 |
|--------------------------------------|----------------------------------------|------------------------------------------------------------------------|
| sexe<br>preusuel<br>annais<br>nombre |                                        | Le<br>descripteur<br>"annais"<br>représente<br>l'année de<br>paissance |

#### Cela va permettre de "trier" (donc classer" les objets par année)

| 601460 | 2 | ĖVY   | 2018 | 32 |  |
|--------|---|-------|------|----|--|
| 601461 | 2 | ÉYA   | 2018 | 3  |  |
| 601462 | 2 | ÏNAYA | 2018 | 5  |  |
| 601463 | 1 | Α     | XXXX | 21 |  |
| 601464 | 1 | AADAM | XXXX | 9  |  |
| 601465 | 1 | AADEL | XXXX | 27 |  |
| 601466 | 1 | AADIL | XXXX | 31 |  |
| 601467 | 1 | AAHIL | XXXX | 5  |  |

Sélectionner à la souris toutes les cellules dont l'année de naissance est XXXX (il y en a beaucoup !!)

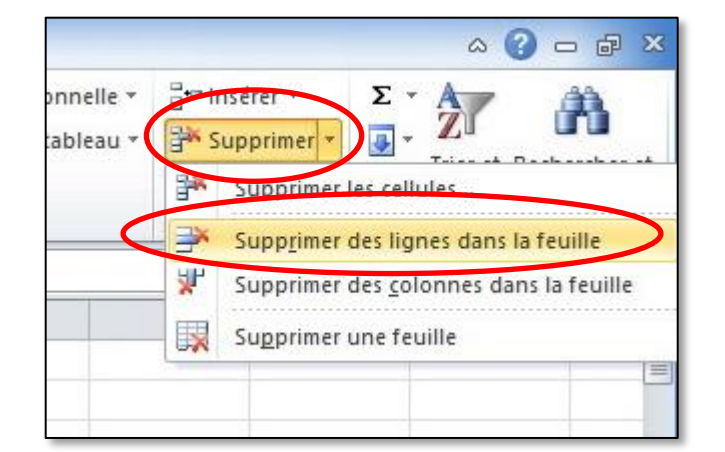

Cliquer sur "Supprimer" puis "Supprimer des lignes dans la feuille"

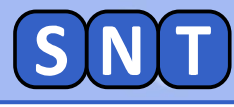

## Filtrer des données

#### MÉTHODE à CONNAÎTRE

Nous allons afficher que certaines données.

| Co | Couper | *<br>•<br>Iuire la mise er<br>apiers | Calibr<br>n forme<br>G | i <u>•</u> 11<br>7 <u>§</u> • <u>□</u> •<br>Police | 2 |
|----|--------|--------------------------------------|------------------------|----------------------------------------------------|---|
|    | C1     | • (*                                 | <i>f</i> ∗ a           | nnais                                              |   |
| A  | A      | В                                    | С                      | D                                                  |   |
| 1  | sexe   | preusuel                             | annais                 | nombre                                             |   |
| 2  | 1      | A                                    | 1980                   | 3                                                  |   |
| 3  | 1      | A                                    | 1998                   | 3 3                                                |   |

Avant de filtrer, il faut sélectionner un descripteur ("annais" par exemple)

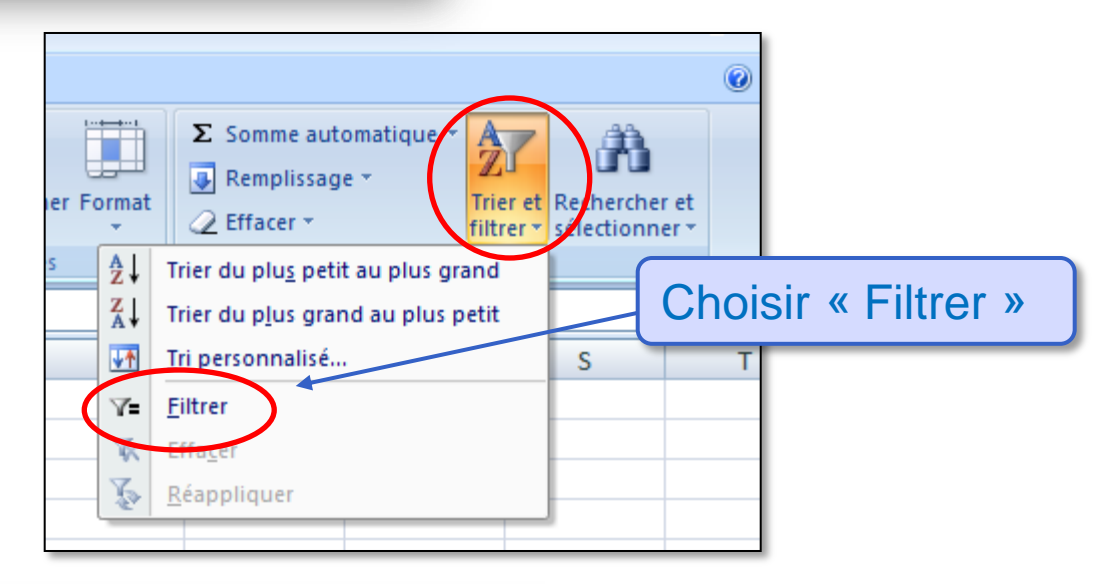

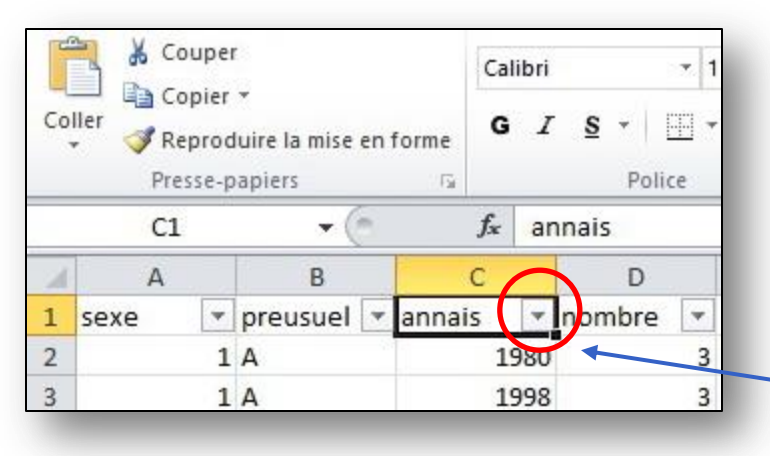

Cliquer sur le triangle du descripteur pour faire apparaître la fenêtre permettant de filtrer des données

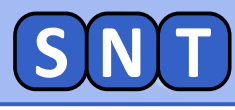

### Filtrer des données

#### MÉTHODE à CONNAÎTRE

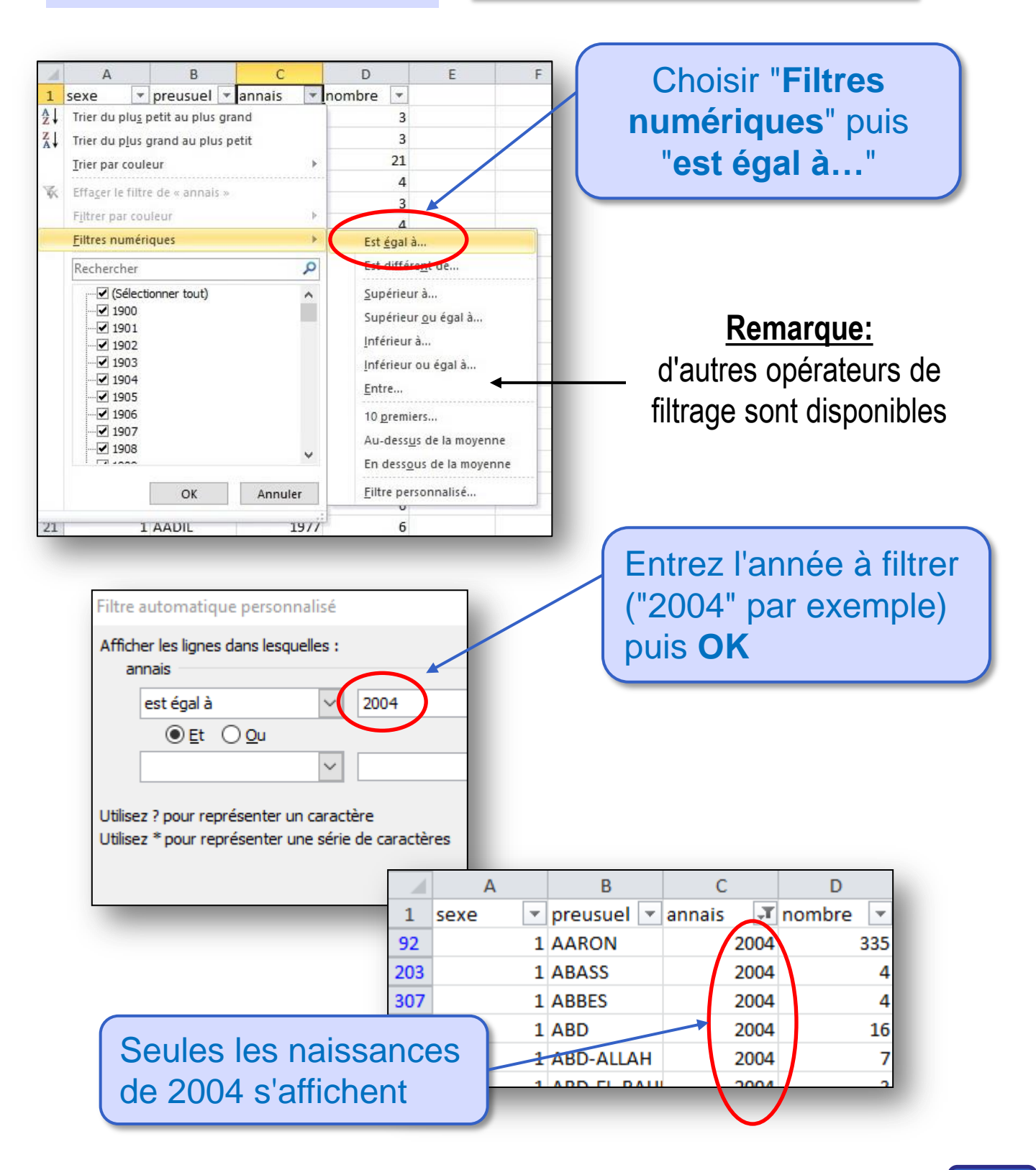

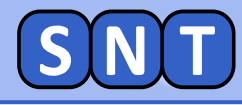

#### Additionner des données triées

Nous allons calculer le nombre de prénoms déclarés en 2004

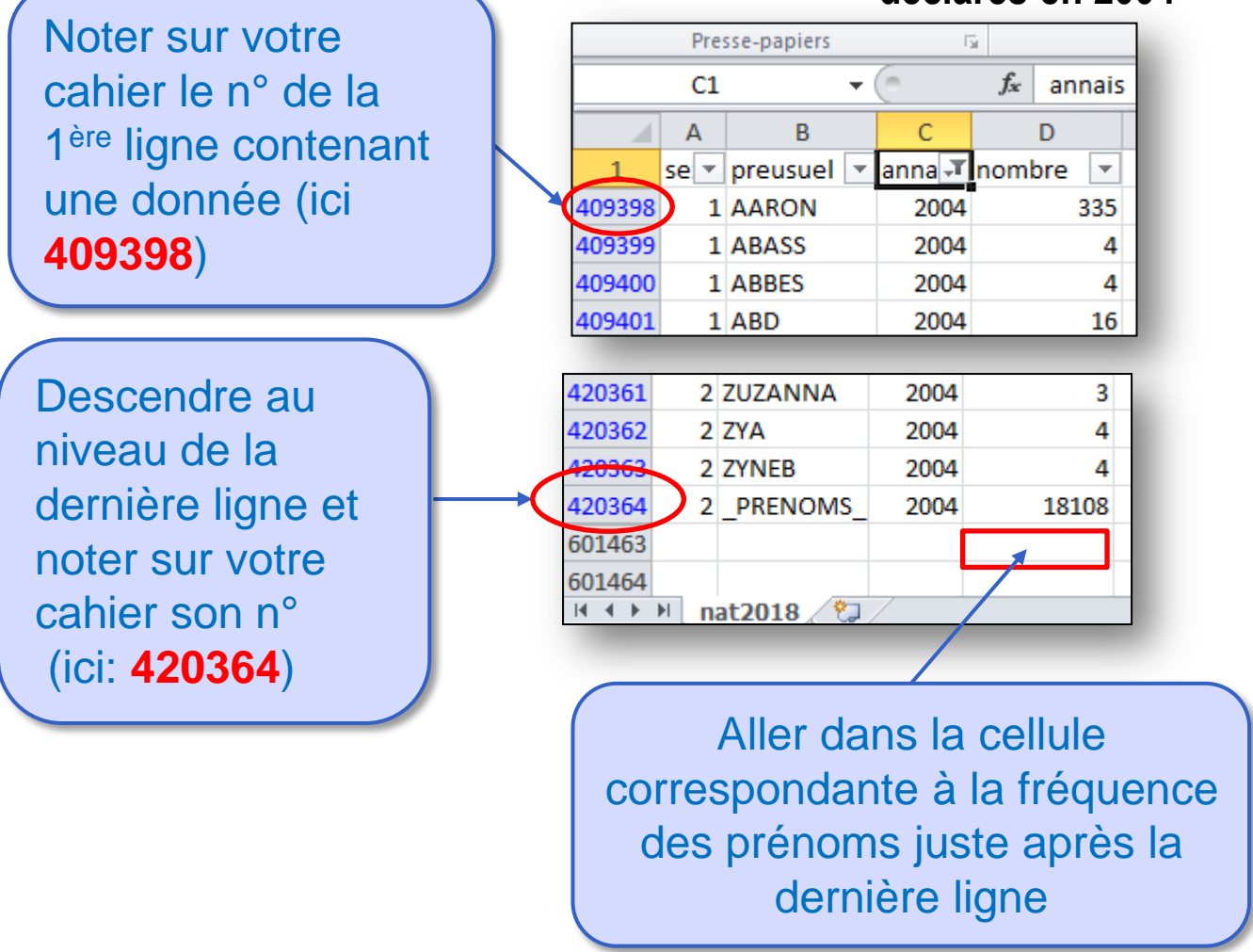

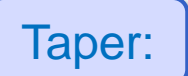

# =SOUS.TOTAL(9;D409398:D420364)

#### "409398" et "420364" sont les n° des 1<sup>ère</sup> et dernière lignes, "D" la colonne

| 420363 | 2 ZYNEB    | 2004 | 4            |
|--------|------------|------|--------------|
| 420364 | 2 _PRENOMS | 2004 | <u>18108</u> |
| 601463 |            |      | 787870       |
|        |            |      |              |

Appuyez sur la touche Entrée

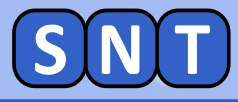

## **EXERCICE 1**

**5.** Combien d'enfants sont nées en France en 2004 ?

# EXERCICE 2

Utiliser les méthodes vues précédemment pour répondre aux questions suivantes

6. Combien d'enfants sont nées en France en 1970 ?

**EXERCICE 3** 

Utiliser en même temps "Filtrer" et "Trier"

#### 7. Quel est le prénom le plus donné en 2004 ?

\_PRENOM\_ regroupe les prénoms rares. Il n'est pas à prendre en compte.

8. Quel est le prénom féminin le plus donné en 2018 ?

#### Pour information seulement:

un prénom est considéré comme « rare » s'il a été donné moins de 20 fois entre 1900 et 1945 ou bien entre 1945 et 2018

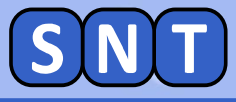

#### Préparation des données pour tracer un graphe

#### Filtrer:

- Les garçons
- Le prénom "Pierre"

*Trier (c'est-à-dire classer):* - Les années de naissance <u>de la plus petite à la plus grande</u>

| 1 (A   | A    | В          | С      | D      |
|--------|------|------------|--------|--------|
| 1      | St-T | preusuel 🗐 | ann: 🕂 | nomt 🔻 |
| 8832   | 1    | PIERRE     | 1900   | 7456   |
| 141406 | 1    | PIERRE     | 1901   | 8449   |
| 141407 | 1    | PIERRE     | 1902   | 8978   |
| 141408 | 1    | PIERRE     | 1903   | 9074   |
| 141409 | 1    | PIERRE     | 1904   | 9215   |
| 141410 | 1    | PIERRE     | 1905   | 9429   |
| 141411 | 1    | PIERRE     | 1906   | 9855   |
| 141412 | 1    | PIERRE     | 1907   | 10074  |
| 141413 | 1    | PIERRE     | 1908   | 10769  |
| 141414 | 1    | PIERRE     | 1909   | 10893  |
| 141415 | 1    | PIERRE     | 1910   | 11156  |
| 141416 | 1    | PIERRE     | 1911   | 10986  |
| 141417 | 1    | PIERRE     | 1912   | 11910  |
| 141418 | 1    | PIERRE     | 1913   | 12208  |
| 141419 | 1    | PIERRE     | 1914   | 12295  |
| 141420 | 1    | PIERRE     | 1915   | 7767   |
| 141421 | 1    | PIERRE     | 1916   | 6060   |
| 141422 | 1    | DIEDDE     | 1017   | 6746   |

Sélectionner ensuite toutes les cellules "annais" et "nombre"

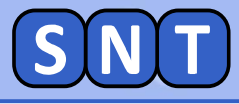

| Tracé du               |           | (                     | Ongl        | et "In           | ser     | rtion"       |                  |            |                               |     |
|------------------------|-----------|-----------------------|-------------|------------------|---------|--------------|------------------|------------|-------------------------------|-----|
|                        |           |                       |             |                  | Ρι      | Pu<br>uis le | iis "N<br>e trac | uag<br>é c | ontinu                        |     |
| Fichier Accueil        | Insertion | Mise e                | n page      | Formules I       | Données | Révision     | n Affichag       | je         |                               |     |
| TblCroiséDynamique Tal | bleau Im  | nage Image<br>clipart | s Formes    | SmartArt Capture | Colonn  | e Ligne S    | ecteurs Barre    | s Ares     | Nuage Autres Courbes Histogra | mme |
| Tableaux               |           |                       | Illustratio | ms               |         |              | Graphique        | 5          | Nuages de points              | S   |
| D141524                | - (       | $f_{x}$               | 588         |                  |         |              |                  |            | 0 0 9                         |     |
| A B                    | С         | D                     | E           | F                | G       | Н            | 1                | J          |                               |     |
| 1 se                   | r ann; ₊† | nomt 🔻                |             |                  |         |              |                  |            |                               |     |
| 8832 1 PIERRE          | 1900      | 7456                  |             |                  |         |              |                  |            | 19.8 1.1                      |     |
| 141406 1 PIERRE        | 1901      | 8449                  |             |                  |         |              |                  |            |                               |     |
| 141407 1 PIERRE        | 1902      | 8978                  |             |                  |         |              |                  |            |                               | _   |
| 141408 1 PIERRE        | 1903      | 9074                  |             |                  |         |              |                  |            | Tous types de graphiques      | 1   |
| 141409 I FIERKE        | 1904      | 9215                  |             |                  |         |              |                  |            |                               |     |

On obtient le graphe représentant la fréquence du prénom "Pierre" en fonction de l'année de naissance:

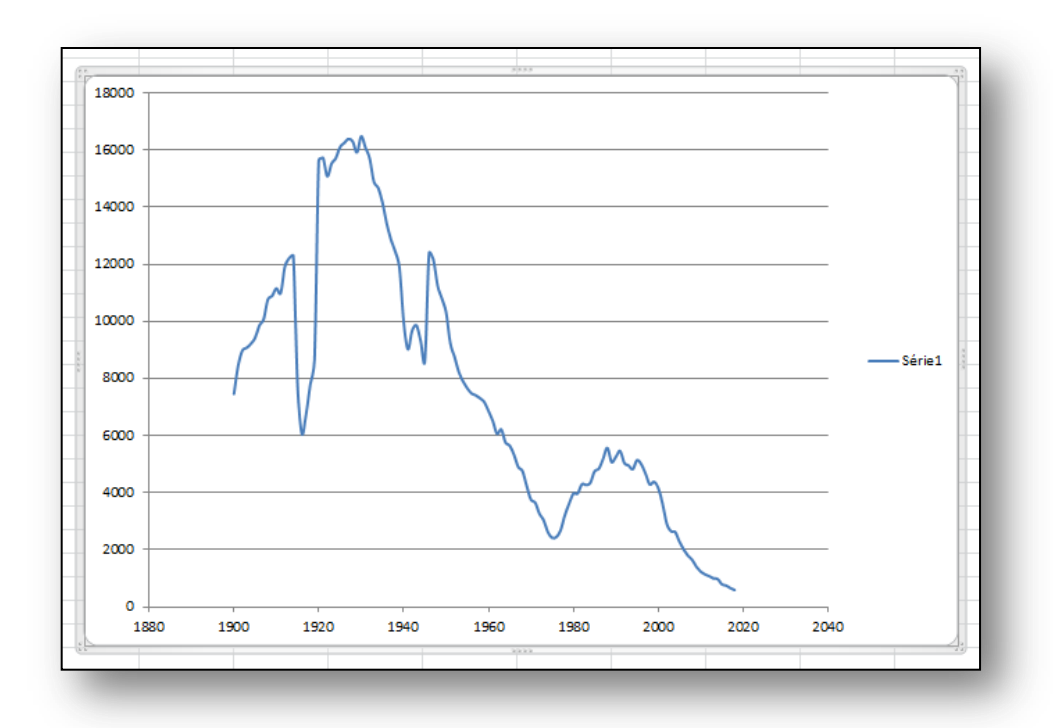

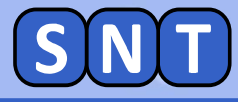

#### Analyse du graphe du graphe

#### Voici un exemple d'analyse du graphe obtenu

Globalement, le prénom Pierre était très utilisé avant le 2<sup>nde</sup> guerre mondiale puis en nette baisse après. Cela peut-être l'effet de le déchristianisation (Pierre étant un prénom important de la religion catholique).

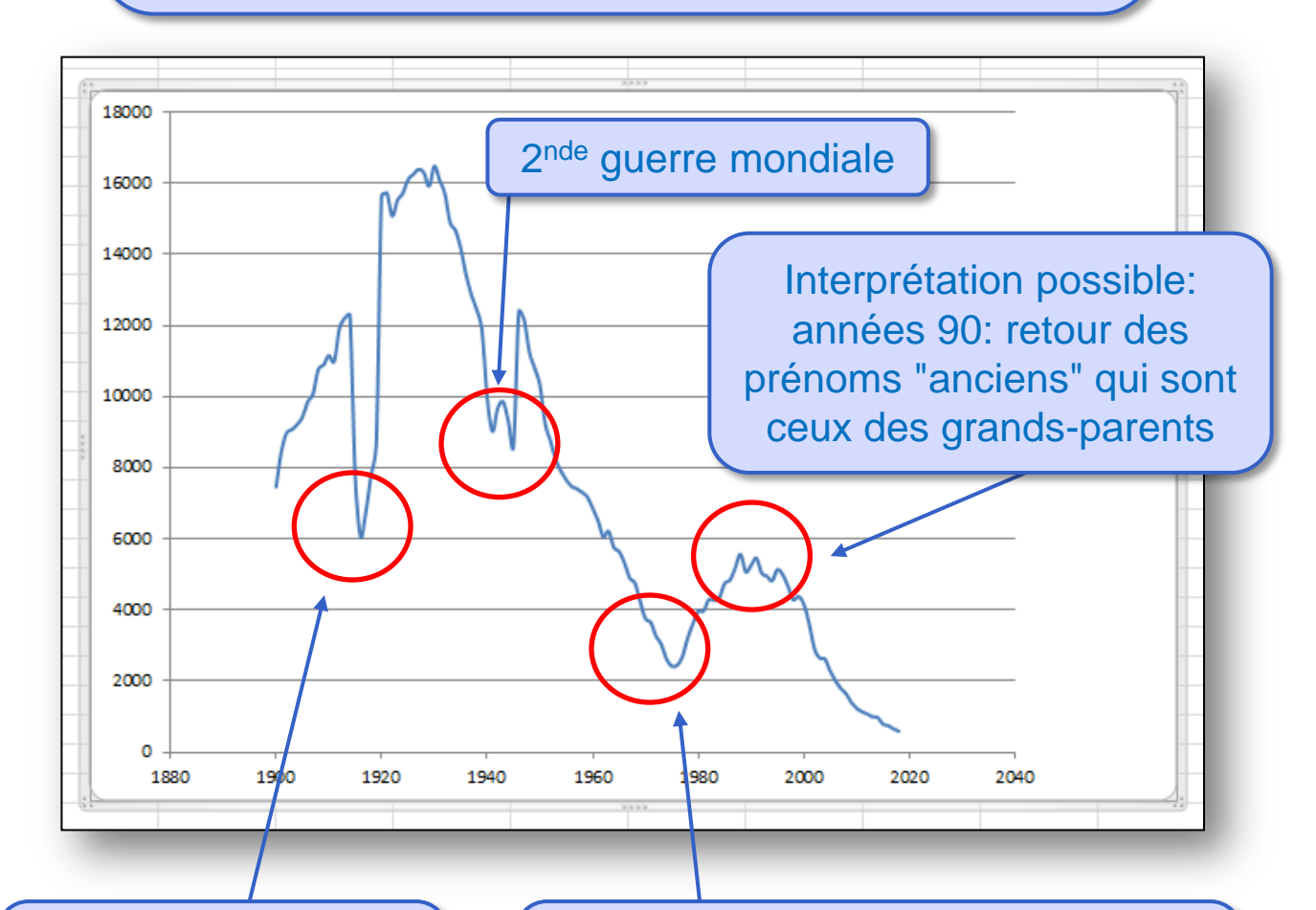

Très nette baisse: 1<sup>ère</sup> guerre mondiale: peu de naissances Interprétation possible: années 70: rejet des prénoms "anciens" qui sont ceux des parents suite à mai 68

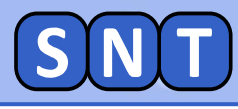

#### EXERCICE 4

Utiliser les méthodes vues précédemment pour tracer la courbe de fréquence en fonction de l'année pour le prénom: MARIE (filtrer: femmes uniquement)

**15.** La courbe présente-t-elle les même caractéristiques que celles de Pierre ? Pourquoi ?

#### **EXERCICE 5**

Utiliser les méthodes vues précédemment pour tracer la courbe de fréquence en fonction de l'année pour le prénom: BRIGITTE

**17.** Pourquoi a-t-on un tel pic vers 1960 ? Faire une recherche internet si vous n'avez pas d'idée...

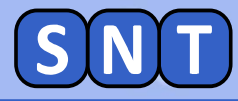

#### EXERCICE 6

**EXERCICE 8** 

#### Tracer la courbe pour votre prénom

**16.** Comment évolue la courbe de fréquence pour votre prénom ? Voyez-vous les caractéristiques sur cette courbe qui peuvent être analysées (guerres, film célèbre, acteur/actrice célèbre...)

**EXERCICE 7** Tracer la courbe pour ZINEDINE

18. Expliquer l'évolution de la courbe

Tracer la courbe pour ADOLPHE

#### 19. Expliquer l'évolution de la courbe

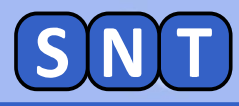

#### **POUR LES PLUS RAPIDES**

**EXERCICE 9** *Tracer la courbe pour JOSÉ* (prénom d'origine portugaise)

**20.** Pourquoi a-t-on une forte augmentation à la fin de la 2<sup>nde</sup> guerre mondiale?

#### EXERCICE 10

*Tracer la courbe pour SAMIR (prénom d'origine maghrébine)* 

21. Expliquer l'évolution de la courbe

# EXERCICE 11

Tracer la courbe pour KYLIAN

**21.** Expliquer l'évolution de la courbe. Peut-on prévoir son évolution ?

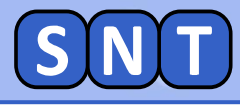

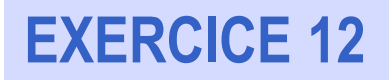

*Utiliser en même temps "Filtrer" et "Trier"* 

12. Quel est le prénom le plus donné en 1970 ?
13. Est-il aussi fréquent en 1980 ?
14. Même question en 2004

### **EXERCICE 13**

8. Combien de garçons sont nés en 1980 ? *(indication: il est possible de filtrer deux descripteurs)* 

9. Combien de filles sont nées entre 2000 et 2004 (inclus)? *(indication: regarder les opérateurs de "filtre numérique")*